## Windows 10 Mail und Exchange

Die Konfiguration under Windows 10 ist einfach:

- Mailadresse eingeben
- Passwort eingeben

Die AutoErkennung sollte alles finden.

Bilder folgen.